Siemens PLM Software

Greater China Technical Tips & News Hot Line:800-810-1970

2020-3-13

#### Siemens PLM Software 技術技巧及新聞

歡迎流覽 《Siemens PLM Software 技術技巧及新聞》,希望它能成為 Siemens PLM Software 技術支援團隊將 Siemens PLM Software 最新產品更新,技術技巧及新聞傳遞給用戶的一種途徑

#### Date: 2020/03/13

## **Teamcenter Tips**

# 1. TcIC 無法指派附加智慧編碼的 ItemID

#### 問題:

系統組態了智慧編碼(Intelligent Part Numbering)並用於生成 ItemID,當使用者在 TcIC 保存介面指派 ItemID 時沒有回應。

#### 軟體配置:

OS: Window Server 2012 R2 Product: TEAMCENTER 11.6 Application: INTEGRATIONS FOR CATIA 12.2.0 方法:

從 12.2.0 版本開始, TcIC 開始支援智慧編碼.

如果要在 TclC 中通過智慧編碼生成 ItemID, 需要將 TclC 升級到 12.2.0 或者更高的版本。

| am Pavision Proparties |                      |        |         | - A 🍇 |
|------------------------|----------------------|--------|---------|-------|
| Type                   | TPN Item Type        | * 🗸    |         |       |
|                        | in the second second |        |         |       |
| ID                     | APPVBS0041           |        | Assign  |       |
| IPN Dept               | Body Shop            | * 🗸    |         |       |
| IPN Make Buy           | Make                 | * 🗸    |         |       |
| IPN P Line             | Passenger Vehicles   | * 🗸    |         |       |
| IPN Uhit               | Asia Pacific         | * 🗸    |         |       |
| Revision               | Α                    | *      | Assign  |       |
| Name                   | Part3                | *      |         | ~     |
| Description            |                      |        |         |       |
| re                     |                      |        |         |       |
| ataset Properties      |                      |        |         |       |
| Туре                   | CATPart              | * 👻    |         | 2.2   |
| Name                   | Default              | * 🔽 Au | to Name |       |
| Description            |                      |        |         |       |
|                        |                      |        |         |       |
| elations Properties    |                      |        |         |       |

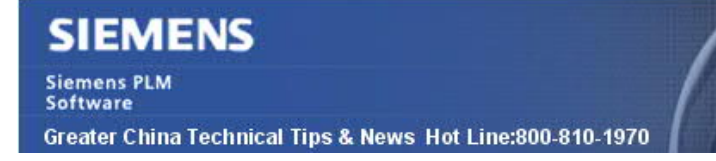

2020-3-13

## 2. 在分類應用中分類多個物件

#### 軟體配置:

Teamcenter 版本 12

#### 問題:

使用者有一組部件在分類時需要共用已有的 ICO 的相同屬性。

儘管如此,使用者不想使用工具,希望通過圖形介面來完成該功能。

嘗試發送多個部件到分類後,提示如下資訊,系統似乎不支援同時為多個物件分類。

"分類不支援打開多個物件"

如何使用已有的 ICO 的相同的值來分類多個對象,而無須把他們單獨發送/載入到分類中呢?

#### 解決辦法:

可以參照如下解決辦法:

- 1- 從應用程式中,例如我的 Teamcenter 中,選擇需要分類的多個物件。
- 2- 複製他們到剪貼板。

| Content in the second second sec |   |                                                           |                        |
|----------------------------------------------------------------------------------------------------|---|-----------------------------------------------------------|------------------------|
| at 000441-View                                                                                                    |   |                                                           | S Clinboard Contentr X |
| V 🤌 000441/A;1-Test - Classification                                                                                                    |   |                                                           | Copulard contents      |
| 2 000441/A                                                                                                    |   |                                                           | 000442/A;1-Part:       |
| > Dig Worker / A- View                                                                                                    |   |                                                           | 000443/A;1-Part:       |
| ✓ ● 000442-Parts                                                                                                    |   |                                                           | 3 000444/A;1-Part:     |
| 2 000442                                                                                                    |   |                                                           |                        |
| > 🤌 000442/A;1-Parts                                                                                                    |   |                                                           |                        |
| ✓ 🤧 000443-Parts                                                                                                    |   |                                                           |                        |
| 2 000443                                                                                                    |   |                                                           |                        |
| > 3000443/A;1-Parts                                                                                                    |   |                                                           |                        |
| V 3 000444-Parts                                                                                                    |   |                                                           | < >                    |
| 2 000444                                                                                                    |   |                                                           | append                 |
| S 000445, Parts                                                                                                    |   | de da da                                                  |                        |
|                                                                                                    | ¥ | Check O Check I Save and Keep Checked-Out Cancel Checkout | Close Cla              |
|                                                                                                    |   | ΙΙΙΑL                                                     | Critebilar Irhina      |

3- 打開分類

4- 選擇希望分類物件的類,載入希望拷貝包含屬性值的 ICO

| 🔏 Hierarchy         | 😺 Classification Root 🔻 🔳 | Properties         | Table          |                  |
|---------------------|---------------------------|--------------------|----------------|------------------|
| Classification Root |                           | Dbject ID 000      | 375            |                  |
|                     |                           | 🔀 Attribute valu   | es             |                  |
|                     |                           | Revision rule: 🕵 🤇 | Click to add a | revision rule. 🔻 |
|                     |                           | GTAC_Length        | 10.00          | mm               |
|                     |                           | GTAC_Diameter      | 10.00          | mm               |
|                     |                           | GTAC_Area          | 15.00          |                  |
|                     |                           | G                  | TAC G          | heater Chin      |

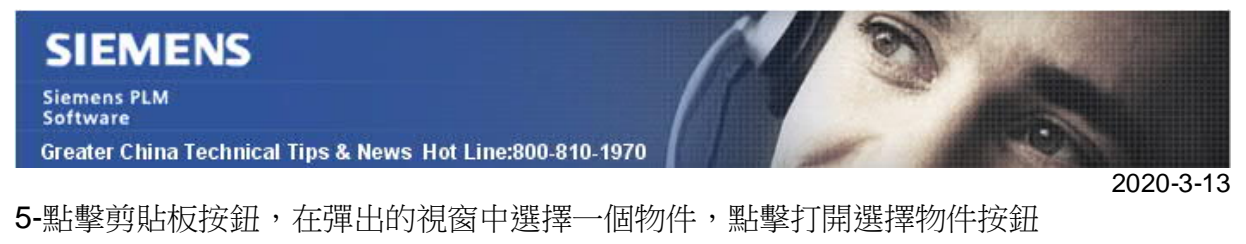

| 🔀 Hierarchy 😺 Classification Root 💌 📃 | 🚔 Properties 🔳 Table                                                                                                    |                                                            |
|---------------------------------------|----------------------------------------------------------------------------------------------------|------------------------------------------------------------|
| Classification Root Group_GTAC        | Sobject ID 000375 / A - 000375                                                                                                    | Q.                                                         |
| GTAC_Abstract [3]                     | 🔀 Attribute values Active unit: 🛎 🔻 🗖                                                                                                    | Class_1                                                    |
|                                       | Revision rule: 🛞 <u>Click to add a revision rule.</u> 💌                                                                                      | _                                                          |
|                                       | GTAC_Length 10.00 mm                                                                                                    |                                                            |
|                                       | GTAC_Area 15.00 mm                                                                                                    |                                                            |
|                                       |                                                                                                    |                                                            |
|                                       |                                                                                                    | <b>▲</b>                                                   |
|                                       |                                                                                                    | No Preferred Document Available                            |
|                                       |                                                                                                    |                                                            |
|                                       |                                                                                                    |                                                            |
|                                       |                                                                                                    |                                                            |
|                                       |                                                                                                    |                                                            |
|                                       |                                                                                                    | 000375/A                                                   |
|                                       |                                                                                                    | Creation Date 15-Nov-2019 12:31 V                          |
|                                       |                                                                                                    | Current Name 000375-A                                      |
|                                       |                                                                                                    | Date Modified: 15-Nov-2019                                 |
|                                       |                                                                                                    | Digital Signature State: None                              |
|                                       |                                                                                                    | Format: PART 3000442/A(1-Part:                             |
|                                       |                                                                                                    | Group ID: Ma dba  Group ID: Ma dba Has Altrep Metadata: No |
|                                       |                                                                                                    | Has Any Component: Ma                                      |
|                                       |                                                                                                    | General                                                    |
|                                       |                                                                                                    |                                                            |
| lional mm mm                          | <u><u><u></u></u><u></u><u></u><u></u><u></u><u></u><u></u><u></u><u></u><u></u><u></u><u></u><u></u><u></u><u></u><u></u><u></u><u></u></u> | CTTAC Charger                                              |
| S ( )                                 | I of 3 P Clear & Search V & B III =8                                                                                                    |                                                            |

6-系統會彈出消息提示是否為當前物件創建 ICO

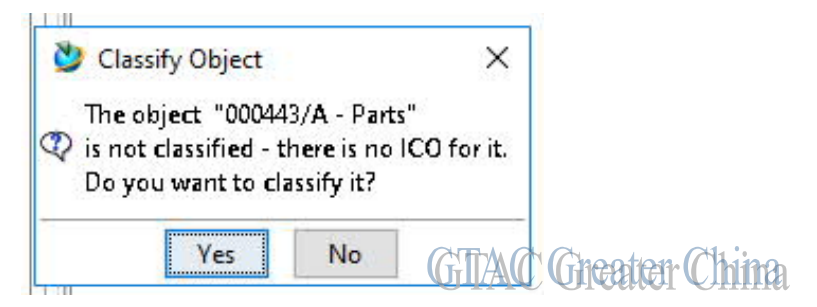

7- 使用者在創建 ICO 仍然需要輸入屬性值,但是該方法可以讓用戶只需在分類應用下就 能創建所有的 ICO

8- 重複步驟 5 到 7 為剪貼板清單中的其他物件分類

該方法能夠對多個物件操作,從而讓使用者通過上述步驟來為剪貼板中的每個物件進行分類。

# **Tecnomatix Tips**

# 3. <u>使用 tune 命令列及其參數 啟動 Process Simulation on Teamcenter</u> 問題/症狀:

有沒有辦法使用 tune 命令列及其參數 啟動 Process Simulation on Teamcenter

# SIEMENS

Siemens PLM Software Greater China Technical Tips & News Hot Line:800-810-1970

2020-3-13

#### Hardware/Software Configuration:

Platform: INTEL OS: WINDOWS OS Version: 764SP1 Product: TECNOMATIX Application: PROCESS\_SIMULAT Version: V14.1 Function: DOCUMENTATION

#### 解決方法:

和基於 eMserver 的命令啟動方式類似, 您可以修改使用下面的參數的命令啟動:

- /c NewAssembler 更改成 /c NewAssemblerTC。

- /I ems 更改成 /I tcm。
- /I offline 保持原樣不動 (意思是在所有的平臺上都是使用 Standalone 的方式)。
- /file 保持原樣。
- /command 保持原樣。
- /user, /pass, /project 和 /study 在 TC 平臺上不起作用。

Greater China ME&S Service Team PRC Helpdesk (Mandarin): 800-810-1970/021-22086635 Taiwan Helpdesk (Mandarin): 00801-86-1970 HK Helpdesk (Cantonese): 852-2230-3322 Global Technical Access Center: <u>http://www.siemens.com/gtac</u> Siemens PLM Software Web Site: <u>http://www.plm.automation.siemens.com/zh\_cn/</u>

此e-mail newsletter 僅提供給享有產品支援與維護的Siemens PLM 軟體使用者。當您發現問題或 希望棄訂,請發送郵件至 <u>helpdesk\_cn.plm@siemens.com</u>聯繫,如棄訂,請在標題列中注明"棄 訂"